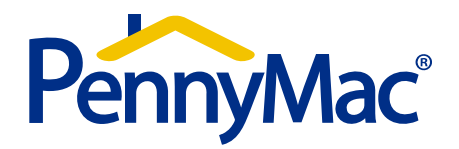

## User Guide - Non-Delegated Deliveries

#### **Table of Contents**

#### Getting Started / PennyMac Website

- Sellers Guide / Product Profile / Overlay Docs
- Non-Delegated Resources
  - > Location on the website
  - Non-Delegated Fact Sheet / Contact information
  - Submission Form
- System Administration / PennyMac Portal
- Eligibility Review / PennyMac Portal
  - Scope of review
  - Locking / registering loan
  - Uploading file (lock required, doc name need to choose, step by step, two step send)
  - Unacceptable file delivery
  - Notifications / Approval Documents / Status (approval letter) (system latency)
  - Uploading prior to close conditions
  - Final Approval (clear to close)
  - Reporting

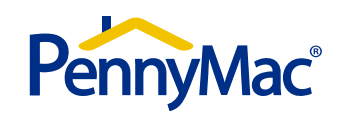

The website (<u>www.GoPennyMac.com</u>) contains information relating to PennyMac as well as client-specific activity. Access to client-specific detail must be provided by the designated system administrator at your company. The following options appear on the home page:

- Products & Programs Product profiles
- Announcements Current and archived announcements
- Tools & Resources Seller Guide, Quick reference guides, forms and other important resources

Website support can be reached by emailing <u>helpdesk@pnmac.com</u>.

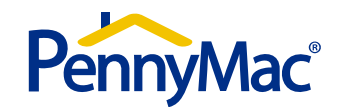

Non-Delegated Delivery

## Non-Delegated Resources

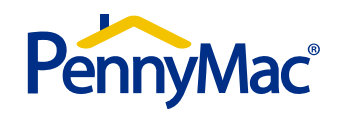

#### Non-Delegated Resources

 Non-Delegated resource documents can be found under Tools and Resources > Reference Guides on the PennyMac website

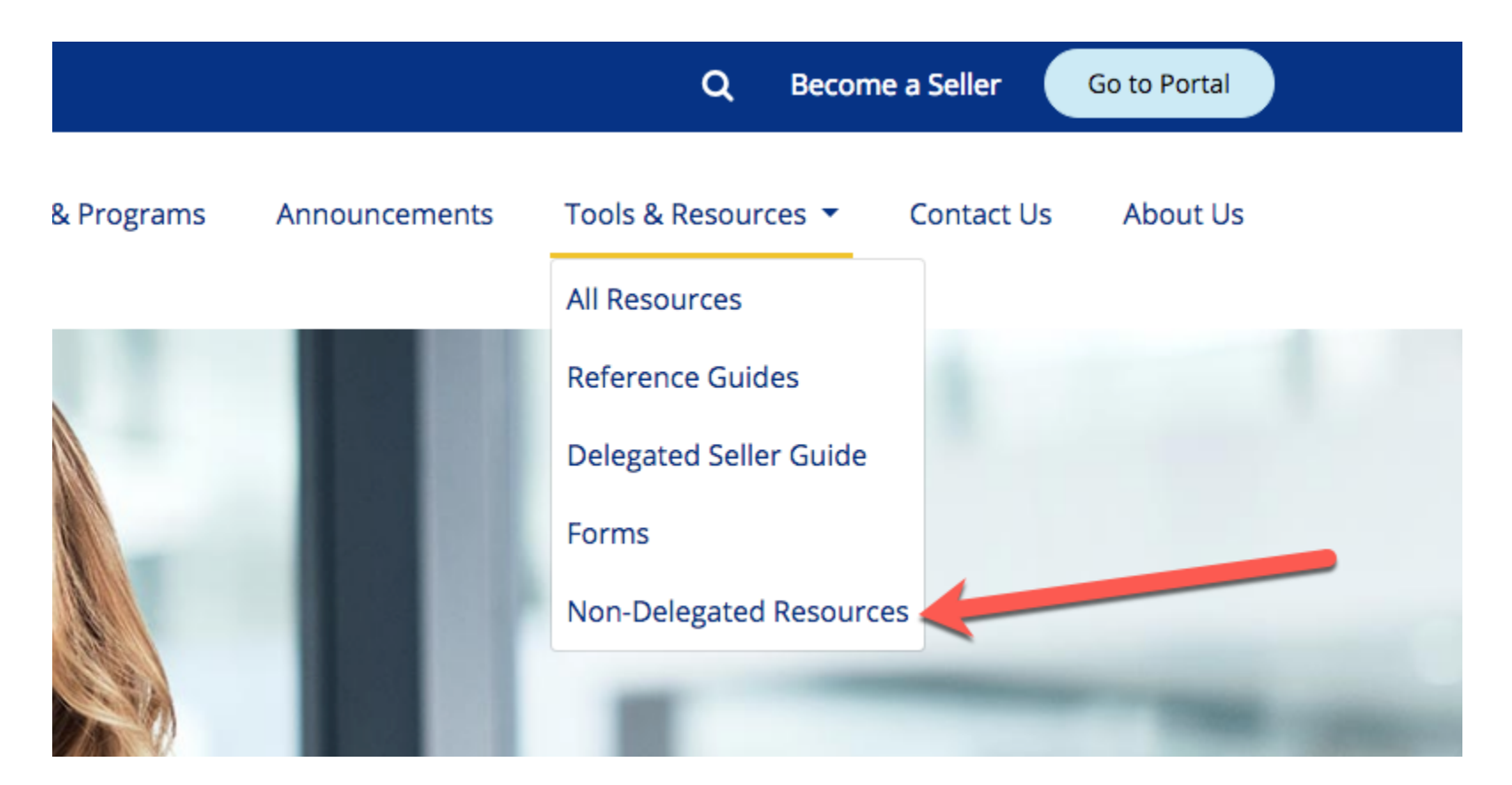

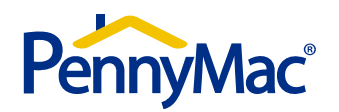

## **Non-Delegated Resources**

Example Resource:

#### **Non-Delegated Fact Sheet**

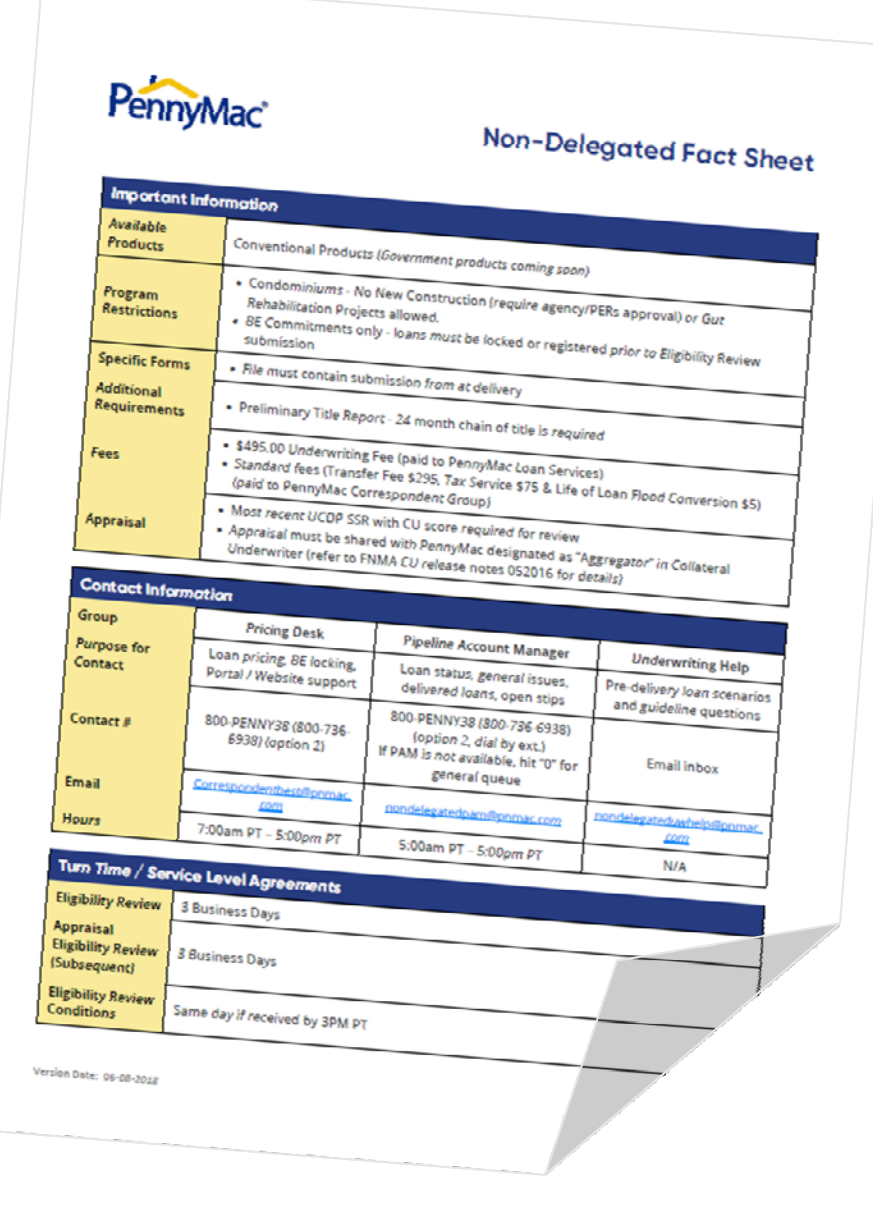

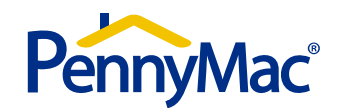

## Non-Delegated Resources

Example Resource:

#### **Eligibility Submission Form**

This form must be included in the file at time of delivery.

Note: Please make sure to fill out the contact information so the correct parties are contacted as the loan is reviewed.

|                   |                                                                                 | Pen                               | inyMac                              | 0                                        |  |  |  |  |  |  |
|-------------------|---------------------------------------------------------------------------------|-----------------------------------|-------------------------------------|------------------------------------------|--|--|--|--|--|--|
|                   | Eligibility Review Submission                                                   |                                   |                                     |                                          |  |  |  |  |  |  |
|                   | Please include this completed form with your submitting                         |                                   |                                     |                                          |  |  |  |  |  |  |
|                   | Lontact PennyMac at (800) PENNY-38 option 2<br>nandeleastedport@panm@panmac.com |                                   |                                     |                                          |  |  |  |  |  |  |
|                   |                                                                                 |                                   | Contraction of the second           |                                          |  |  |  |  |  |  |
| Correspon         | 4                                                                               | Cor                               | ntact information                   |                                          |  |  |  |  |  |  |
| Main Cont         | Oct for decision (                                                              |                                   |                                     |                                          |  |  |  |  |  |  |
| Name/ Tit         | e:                                                                              | lons:                             | Corr. ID#:                          |                                          |  |  |  |  |  |  |
|                   |                                                                                 |                                   | Email Add                           |                                          |  |  |  |  |  |  |
| Phone:            |                                                                                 | In                                | critali Address;                    |                                          |  |  |  |  |  |  |
| Special Inst      | ructions (attach cover i                                                        | etter if desired):                |                                     | Today's Date:                            |  |  |  |  |  |  |
|                   |                                                                                 |                                   |                                     | 7                                        |  |  |  |  |  |  |
|                   |                                                                                 |                                   |                                     |                                          |  |  |  |  |  |  |
|                   |                                                                                 |                                   |                                     |                                          |  |  |  |  |  |  |
|                   |                                                                                 | Requ                              | lested Terrer                       |                                          |  |  |  |  |  |  |
| Borrower(s) N     | lame:                                                                           |                                   | rested terms                        |                                          |  |  |  |  |  |  |
|                   |                                                                                 |                                   |                                     |                                          |  |  |  |  |  |  |
| Subject Proper    | ty Address:                                                                     |                                   |                                     |                                          |  |  |  |  |  |  |
| Loan Amount:      |                                                                                 |                                   |                                     |                                          |  |  |  |  |  |  |
|                   |                                                                                 | Appraised Value:                  |                                     |                                          |  |  |  |  |  |  |
|                   |                                                                                 | Property Trans                    | interest Ra                         | ite:                                     |  |  |  |  |  |  |
| coan Program:     |                                                                                 | (Condos: No New Condos:           |                                     |                                          |  |  |  |  |  |  |
| Identifier (ULI): |                                                                                 | No New Construction               | ? [require agency/PERs approval] or | Gut Rehabilitation for inc.              |  |  |  |  |  |  |
|                   |                                                                                 |                                   |                                     | () () () () () () () () () () () () () ( |  |  |  |  |  |  |
| Please submit th  |                                                                                 | Eligibility Review                | W Requirements                      |                                          |  |  |  |  |  |  |
| missing required  | following documents<br>documents will not be                                    | in the stacking order shown belo  | W All (controlled)                  |                                          |  |  |  |  |  |  |
| Regularda         | that hot be                                                                     | reviewed until all required docum | ments have been received            | used to AUS findings, Loan submission    |  |  |  |  |  |  |
|                   | suments To Initiote Rev                                                         | tiew:                             |                                     |                                          |  |  |  |  |  |  |
|                   | dings (must be Approv                                                           | ed/Eligible)                      |                                     |                                          |  |  |  |  |  |  |
| Complete 100      | 8 (Matching AUS)                                                                |                                   |                                     |                                          |  |  |  |  |  |  |
| Complete Initi    | a signed and dated 10                                                           | 13 (Signed by borrower and LO)    |                                     |                                          |  |  |  |  |  |  |
| Income docum      | entation as required p                                                          | If the AUS                        |                                     |                                          |  |  |  |  |  |  |
| Credit report fo  | or all borrowers                                                                |                                   |                                     |                                          |  |  |  |  |  |  |
| verification of a | issets as required per t                                                        | he AUS                            |                                     |                                          |  |  |  |  |  |  |
| Purchase Agree    | ment (if applicable)                                                            |                                   |                                     |                                          |  |  |  |  |  |  |
| Preliminary Title | report (24 month chai                                                           | n of title)                       |                                     |                                          |  |  |  |  |  |  |
|                   |                                                                                 |                                   |                                     |                                          |  |  |  |  |  |  |
|                   |                                                                                 |                                   |                                     |                                          |  |  |  |  |  |  |

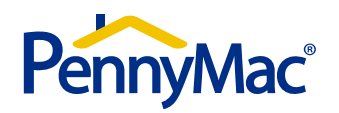

Non-Delegated Delivery - Eligibility Review

# Eligibility Review Submissions

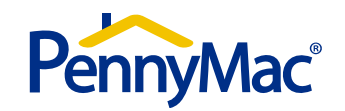

## Eligibility Review - Scope

- PennyMac Eligibility Review is a Credit and Collateral review only
- PennyMac's Eligibility Review and decision is driven by the documents required at submission:
  - DU/DO/LP findings (must be Approved/Eligible)
  - □ Complete 1008 (Matching AUS)
  - □ Complete initial signed and dated 1003 (Signed by borrower and LO)
  - □ Income documentation as required per the AUS
  - □ Credit report for all borrowers
  - Verification of assets as required per the AUS
  - □ Purchase Agreement (if applicable)
  - □ Preliminary Title report (24 month chain of title)
- Closed loans delivered for purchase require submission of a <u>complete</u> credit package
- Closed loans will be reviewed for All Agency / PennyMac guidelines and requirements including items that may be "out of scope" for Eligibility Review
- Examples of "out of scope" Eligibility Review items *include but are not limited to:* 
  - □ Regulatory compliance (disclosures, fee tolerances, 3rd party compliance certs, etc.)
  - □ Insurance (Mortgage Insurance, Hazard, Flood, windstorm, etc.)
  - □ Closing documents (Eligible trust, POA, etc.)
  - MERS assignments
  - Bailment requirements
  - □ 4506-T and tax transcripts

(Refer to PennyMac product profiles, Seller Guide and GSE guides for all requirements)

Out of scope items will not be individually stipped for at Eligibility Review

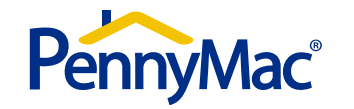

## Eligibility Review - Portal Terminology

#### Portal doc types:

- Eligibility Review Package
- Eligibility review documents to clear pend

#### **Pipeline Stages:**

- <u>Eligibility Review Locked not submitted</u> This contains loans locked for eligibility review but not yet submitted.
- <u>Eligibility Review Registered not submitted</u> This contains loans registered (not locked) for eligibility review not yet submitted.
- <u>Eligibility Review in process</u> This contains loans submitted to PennyMac for eligibility review but not yet completed or pended.
- <u>Eligibility Review unacceptable delivery</u> This contains loans submitted to PennyMac for eligibility review that are missing one or more of the documents required on the submission form. **The missing items must be provided for the review to commence.**
- <u>Eligibility Review pended</u> This contains loans with items or issues needing to be resolved prior to an approval being issued prior to close.
- <u>Eligibility Review Complete not locked</u> This contains loans with which the eligibility review has been completed and approval issued but the loan does not yet have an active lock.
- <u>Locked</u> Locked loans where the eligibility review has been completed and approval issued will be found here. These pipeline stage will also include other locked delegated delivery loans.

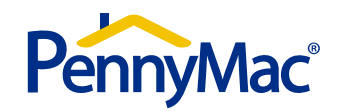

## **Eligibility Review - Status Notifications**

Email Status Notifications can be set by the system administrator for individual users:

On the main screen your system Administrator must go into the Admin Center. From the Admin Center they will select Security Management and then User Information. They can then select the user which will open up the screen to set Notification Preferences

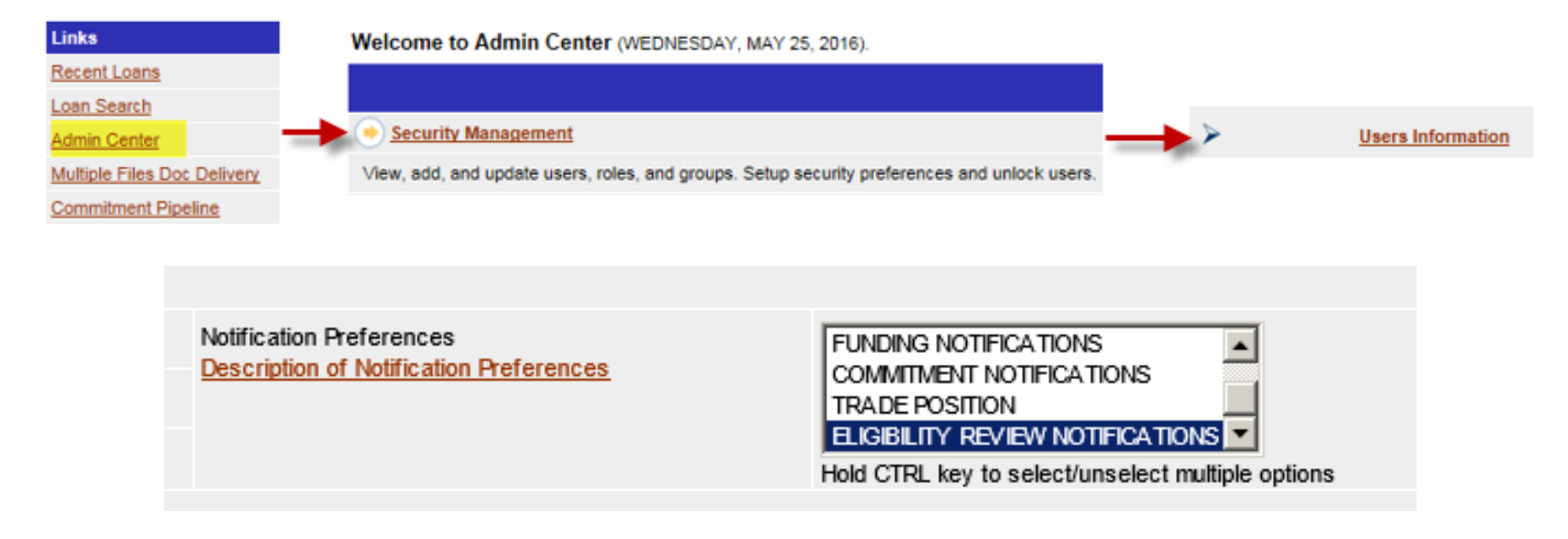

- The statuses that can crate a notification are:
  - <u>Eligibility Review Pended</u>
  - Eligibility Review Pend Revised
  - Eligibility Review Complete

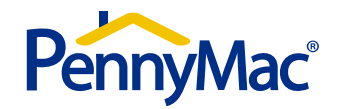

## Eligibility Review - Portal Landing Page

| Links                       | Welcome, JAY BOAND (CORRESPONDENT ADMIN) | - SAYLEEMAC - THURSDAY, MAY 5                                                                                                    | i, 2016                                |  |  |  |
|-----------------------------|------------------------------------------|----------------------------------------------------------------------------------------------------|----------------------------------------|--|--|--|
| Recent Loans                | Loan Pipeline Search Criteria            |                                                                                                    |                                        |  |  |  |
| Loan Search                 |                                          |                                                                                                    | ACTION NEEDED                          |  |  |  |
| Admin Center                | Search ByNONE                            | Value                                                                                                    | Stip Revisions                         |  |  |  |
| Multiple Files Doc Delivery | Search 🛛 Clear                           |                                                                                                    | Recently Pended Loans                  |  |  |  |
| Commitment Pipeline         | My Loans in Pipeline                     |                                                                                                    |                                        |  |  |  |
| Registration Links          | FILE STARTED                             |                                                                                                    |                                        |  |  |  |
| Create Loan                 | ELIGIBILITY REVIEW - NOT SUBMITTED -     |                                                                                                    |                                        |  |  |  |
| My Profile                  | ELIGIBILITY REVIEW - NOT SUBMITTED -     |                                                                                                    |                                        |  |  |  |
| Change Password             |                                          |                                                                                                    |                                        |  |  |  |
| Reports                     | ELIGIBILITY REVIEW - IN PROCESS          | and the second second s | Categories associated with Eligibility |  |  |  |
| View Reports                | DELIVERY                                 |                                                                                                    | Review Process                         |  |  |  |
| Special Features            | ELIGIBILITY REVIEW - PENDED              |                                                                                                    |                                        |  |  |  |
| Rate Sheets                 | ELIGIBILITY REVIEW - COMPLETE            |                                                                                                    |                                        |  |  |  |
| Assignment Of Trade         | LOCKED                                   |                                                                                                    |                                        |  |  |  |
| Seller Documents            | ALLOCATED NOT DELIVERED                  |                                                                                                    |                                        |  |  |  |
| Seller Guide                | UNACCEPTABLE DELIVERY                    |                                                                                                    |                                        |  |  |  |
| Product Profiles            | CREDIT FILE RECEIVED                     |                                                                                                    |                                        |  |  |  |
| Quick Reference Guide       | AUDIT REVIEW                             |                                                                                                    |                                        |  |  |  |
|                             | PENDED LOANS                             |                                                                                                    |                                        |  |  |  |
|                             | PURCHASE REVIEW                          |                                                                                                    |                                        |  |  |  |
|                             | PURCHASED                                |                                                                                                    |                                        |  |  |  |
|                             | INACTIVE                                 |                                                                                                    |                                        |  |  |  |
|                             | CANCELED BEST EFFORT LOCKS               |                                                                                                    |                                        |  |  |  |
|                             | CANCELED / REJECTED                      |                                                                                                    |                                        |  |  |  |
|                             | EXPIRED BEST EFFORT LOCKS                |                                                                                                    |                                        |  |  |  |
|                             | + WITHDRAWN                              |                                                                                                    |                                        |  |  |  |
|                             | SUSPENDED                                |                                                                                                    |                                        |  |  |  |
|                             |                                          | 🏠 Export                                                                                                    |                                        |  |  |  |

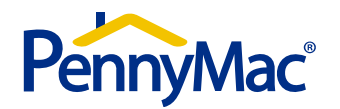

## Eligibility Review - Locking/Registering

#### Creating / Locking / Registering a loan

• Click on the "Create Loan" link

| Multiple Files Doc Delivery | 🔎 Search 📝 Clear                                |
|-----------------------------|-------------------------------------------------|
| Commitment Pipeline         | My Loans in Pipeline                            |
| Registration Links          | FILE STARTED                                    |
| Create Loan                 | ELIGIBILITY REVIEW - NOT SUBMITTED - LOCKED     |
| My Profile                  | ELIGIBILITY REVIEW - NOT SUBMITTED - REGISTERED |
| Change Password             | ELIGIBILITY REVIEW - IN PROCESS                 |
| Reports                     | ELIGIBILITY REVIEW - UNACCEPTABLE DELIVERY      |
| View Reports                | ELIGIBILITY REVIEW - PENDED                     |
| Special Features            | ELIGIBILITY REVIEW - COMPLETE                   |
| Rate Sheets                 | + LOCKED                                        |

• Select Manual input or 1003 upload

|               | Create Loan    |  |
|---------------|----------------|--|
|               |                |  |
| 🕆 1003 Upload | 🕖 Manual Input |  |
| Powered by    |                |  |

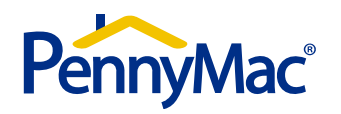

## Eligibility Review - Locking/Registering

- From the "Underwriting Method" select the Non-Delegated option
- Enter the interest rate, numbers of days for the lock, then "Get Price"
- Once completed you can then select 'Request Lock' to lock the loan or select 'Save' to register the loan

| Lock Details                      |                                                                        |
|-----------------------------------|------------------------------------------------------------------------|
| Commitment Type                   | BEST EFFORT                                                            |
| Lock Type                         | LOCK                                                                   |
| Underwriting Method               | NON-DELEGATED 💉 THIS LOAN HAS BEEN SELECTED FOR NON-DELEGATED REVIEW * |
| Rate                              | 4.5000                                                                 |
| Lock Days                         | 45 Get Price                                                           |
| Lock Extension Days               |                                                                        |
| Price                             | 104.7324 Quoted as of 05-10-2016 09:22AM PT                            |
| Final Price                       | 105.2500 Add-ons                                                       |
| Credit Guidelines                 | Details                                                                |
| Result after Mandatory Evaluation | -NA-                                                                   |
|                                   | 🔚 Save 🏠 Request Lock 🙀 Delete 📮 Back                                  |

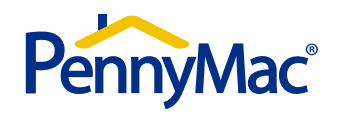

## Eligibility Review - Package Upload

#### How to deliver the Eligibility Review package:

• First locate the file by utilizing the "Search" feature.

| Welcome, JAY BOAND (CORRESPONDENT ADMIN) - SAYLEEMAC - THURSDAY, MAY 5, 2016 |  |  |  |  |  |  |  |
|------------------------------------------------------------------------------|--|--|--|--|--|--|--|
| Loan Pipeline Search Criteria                                                |  |  |  |  |  |  |  |
| Search By LENDER LOAN NUMBER Value 123456789                                 |  |  |  |  |  |  |  |
| My Loans in Pipeline                                                         |  |  |  |  |  |  |  |

• Begin the upload process by hovering over the blue arrow & selecting "Doc Center"

| - | ELIGIBILITY REVIEW - NOT SUBMITTED - LOCKED |   |                    |           |  |       |                             |             |
|---|---------------------------------------------|---|--------------------|-----------|--|-------|-----------------------------|-------------|
|   |                                             |   | PennyMac<br>Loan # | Last Name |  | State | Underwriting<br>Method Type | Loan Amount |
| Z | ē,                                          | Ð | Lock Request       | t         |  | FL    | NON-<br>DELEGATED           | 100,000.00  |
| Z | <u>d</u>                                    | Ð | Loan Status        |           |  | FL    | NON-<br>DELEGATED           | 200,000.00  |
| Z |                                             | Ð | Stip Summary       | ,         |  | FL    | NON-<br>DELEGATED           | 200,000.00  |
| Z |                                             | Ð | Doc Center         | AMILIN    |  | CA    | NON-<br>DELEGATED           | 91,000.00   |

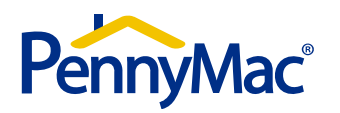

#### Eligibility Review - Package Upload

- Select "Upload New Doc" and choose the "Eligibility Review Pck" document
- Browse your system for your file, then hit "Green Arrow"

| Penn        | yMac Loan Num        | 8006591916 | Borrower    | TEST123 TEST ND | P |
|-------------|----------------------|------------|-------------|-----------------|---|
|             | Upload Docu          | ments      |             |                 |   |
| Select Docu | ments to Upload      |            |             |                 |   |
|             | Document Code        |            | Document    | Name            |   |
| ELIGIBILITY | Y REVIEW PACKAGE     |            |             |                 |   |
|             | ELIGIBILITY_REVIEW_F | PCK        | ELIGIBILITY | REVIEW PACKAGE  |   |
| PEND CON    | DITIONS              |            |             |                 |   |

- Once your Eligibility Review Pck document has been "created", hit the "Back" button.
  Your file will be located under the "Uploaded But Not Sent" documents
- Check the box to the left of the file then select "Upload New Doc." <u>This second step</u> is crucial to start our review.

| [-] UPLO  | ADED       | BUT NOT SENT                               |          |                |   |                          |
|-----------|------------|--------------------------------------------|----------|----------------|---|--------------------------|
|           | Doc<br>Ver | Document                                   |          |                |   | Date Processed           |
| ľ 🗌       | 1          | ELIGIBILITY REVIEW PCK : ELIGIBILITY REVIE | EW PACKA | AGE            |   | 05-12-2016 08:08AM<br>PT |
|           |            |                                            | - D      | Upload New Doc | ₫ | Remove Uploaded          |
| Powered I | by         |                                            |          |                |   | Copyright © 2011 -       |

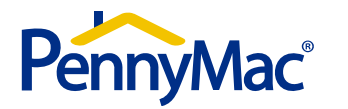

#### Eligibility Review - Unacceptable File Delivery

- If the Credit package is incomplete the loan will be placed in Eligibility Review Unacceptable Delivery Status. The Eligibility Review will commence once missing docs. are provided.
- Expand the Unacceptable Delivery stage on the home page, locate your file and hover over the blue arrow and select *Loan Status*

| - | ELIGIBILITY REVIEW - UNACCEPTABLE DELIVERY |           |       |                             |  |  |  |  |
|---|--------------------------------------------|-----------|-------|-----------------------------|--|--|--|--|
|   | PennyMac<br>Loan #                         | Last Name | State | Underwriting<br>Method Type |  |  |  |  |

• Click on the link and another window will open describing the missing documentation

| This screen shows the current Loan Status and I | This screen shows the current Loan Status and list of important Dates. |  |  |  |  |  |  |
|-------------------------------------------------|------------------------------------------------------------------------|--|--|--|--|--|--|
| Loan Status Summary                             | oan Status Summary                                                     |  |  |  |  |  |  |
| Loan Status Summary                             |                                                                        |  |  |  |  |  |  |
| Loan 1 (8005824800)                             |                                                                        |  |  |  |  |  |  |
| Current Status                                  | UNACCEPTABLE FILE DELIVERY Set On 04-26-2016 05:06AM PT                |  |  |  |  |  |  |
| Initial Pended Date                             | N/A                                                                    |  |  |  |  |  |  |
| Loan Status                                     | Status Date                                                            |  |  |  |  |  |  |
| UNACCEPTABLE FILE DELIVERY                      | 04-26-2016 05:06AM PT                                                  |  |  |  |  |  |  |
|                                                 | 📮 Back                                                                 |  |  |  |  |  |  |
| Powered by                                      | Copyright © 2011 - 2016 LendingSpace Inc. All rights reserved.         |  |  |  |  |  |  |

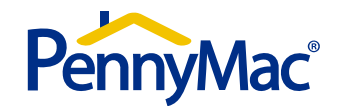

#### Eligibility Review - Unacceptable File Delivery

The missing documents must be uploaded to commence the review

• To upload the document you must access the Doc Center

|      | PennyMac<br>Loan # | Last Name |   | State | Underwriting<br>Method Type | Loan Amount | Note Ra |
|------|--------------------|-----------|---|-------|-----------------------------|-------------|---------|
| ā, 🔿 | Lock Request       | t         |   | CA    | NON-<br>DELEGATED           | 650,000.00  | 5.0000  |
| ā, 🔿 | Loan Status        |           |   | NY    | NON-<br>DELEGATED           | 775,000.00  | 4.0000  |
| 🗟 🤤  | Stip Summary       | /         | ж | CA    | NON-<br>DELEGATED           | 598,002.00  | 3.7500  |
|      | Doc Center         |           | - | ~ .   | NON-                        |             | 1 0500  |

- From there Select Upload New Document
- Select the file type 'Eligibility Review Docs to Clear Pends'

| ELIGIBIL | ITY REVIEW PACKAGE      |                                        |  |
|----------|-------------------------|----------------------------------------|--|
| V        | ELIGIBILITY_REVIEW_DOCS | ELIGIBILITY REVIEW DOCS TO CLEAR PENDS |  |
| PEND CO  | ONDITIONS               |                                        |  |

Upload the document from your system

| Documents For Uploading |                                     |                                       |           |          |         |  |  |
|-------------------------|-------------------------------------|---------------------------------------|-----------|----------|---------|--|--|
| Upload From             | Document Name                       | File Name                             | File Type | Comments | Actions |  |  |
| LOCAL MACHINE           | ELIGIBILITY REVIEW DOCS TO CLEAR PE | D:\USERS\SDAVIS\DOCUMENTS\TEST Browse | DOCX      | Ş        | 03      |  |  |
|                         |                                     | 🕞 Upload All 🗖 Clear Al               | Abort All | B Book   |         |  |  |

Then 'Send to PennyMac from the Doc Center

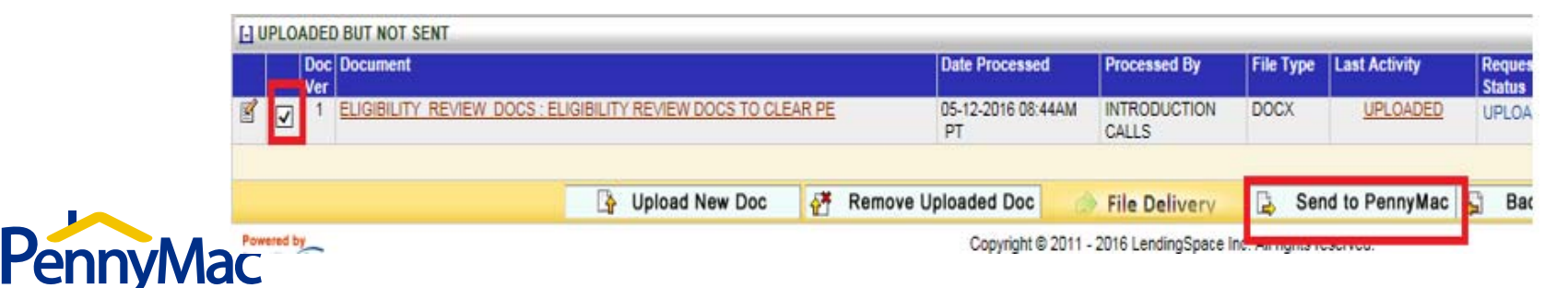

#### Eligibility Review - Confirmation of Purchase Eligiblity

- Client will be notified of pended status and PAM will email conditional "Certificate of Purchase Eligibility"
- Certificate of Purchase Eligibility can also be located and downloaded from the Doc. Center

| - | ELIGIBILITY REVIEW - COMPLETE |   |                    |             |     |       |                             |              |           |
|---|-------------------------------|---|--------------------|-------------|-----|-------|-----------------------------|--------------|-----------|
|   |                               |   | PennyMac<br>Loan # | Last Name   |     | State | Underwriting<br>Method Type | Loan Amount  | Note Rate |
|   | ō,                            | ٢ | 8001904458         | BUILDER JUM | IBO | NY    | NON-<br>DELEGATED           | 500,000.00   | 4.5000    |
|   | ō,                            | Ð | 8001410221         | BUILDER     |     | SC    | NON-<br>DELEGATED           | 1,500,000.00 | 4.0000    |
| Z |                               | Ð | Lock Request       | t           |     | CA    | NON-<br>DELEGATED           | 598,002.00   | 4.1250    |
|   | ō,                            | Ð | Loan Status        |             |     | FL    | NON-<br>DELEGATED           | 656,000.00   | 5.0000    |
|   | ō,                            | Ð | Stip Summary       | /           |     | NY    | NON-<br>DELEGATED           | 500,000.00   | 3.2500    |
|   | B                             | 0 | Doc Center         |             |     | NV    | NON-                        | 000 000 000  | 3 6250    |

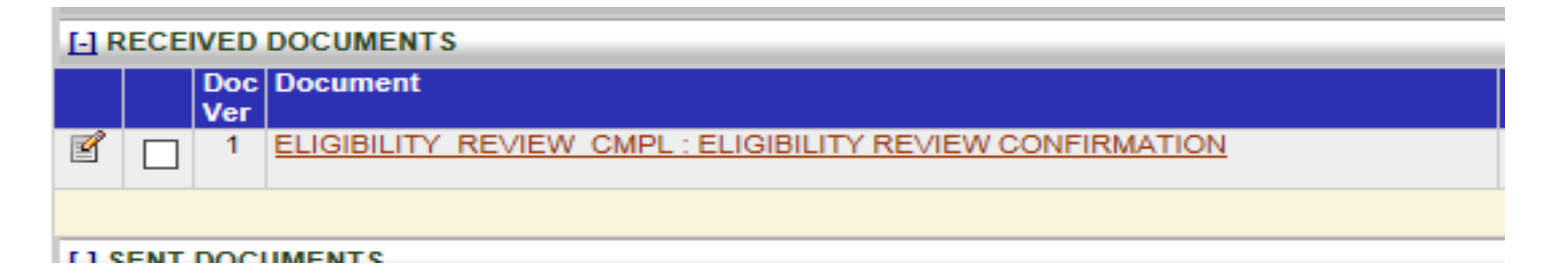

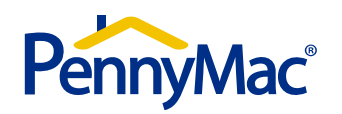

### Eligibility Review - Confirmation of Purchase Eligibility

- Conditions are divided into prior to close and prior to purchase
- Status of condition is column on left
- Confirmation of Purchase Eligibility is created no more than twice
  - At Eligibility Review Pended Status
  - When loan is free of open clear to close conditions
- Final confirmation can be used as clear to close documentation

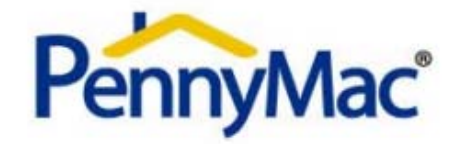

#### **Confirmation of Purchase Eligibility**

| Correspondent Name: | LENDING GROUP         | AUS Type          | DU                 |                 |              |
|---------------------|-----------------------|-------------------|--------------------|-----------------|--------------|
| Loan #:             |                       | AUS Decision      | APPROVE / ELIGIBLE | Loan Amt        | \$366,000.00 |
| Borrower:           |                       | Total Income      | \$16,833.00        | Sales Price     | \$457,500.00 |
| Co-borrower:        |                       | Total Liabilities | \$7,999.12         | Appraised Value | \$460,000.00 |
| Property Address:   |                       | Housing DTI       | 19.23%             | 2ND TD:         | -            |
| City/St/Zip:        | A CARACTER STORE      | Total DTI         | 47.52%             | LTV             | 80.00%       |
| Program Name:       | CONFORMING-FIXED-15YR | RATE              | 3.000%             | CLTV:           | 80.00%       |
| Doc Type:           | Full Doc              | TERM              | 180                | Property Type:  | PUD          |
| Occupancy:          | OWNER OCCUPIED        | FICO              | 805                | Purpose:        | PURCHASE     |
|                     |                       |                   |                    |                 |              |

| Prior to Closing Conditions |                          |   |   |  |  |  |  |
|-----------------------------|--------------------------|---|---|--|--|--|--|
| OPEN                        | Preliminary Title Report | 5 | 8 |  |  |  |  |

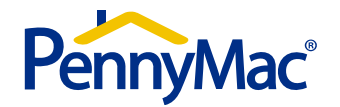

#### Eligibility Review - Pipeline Report

The pipeline report available on the portal provides a view to a client's entire pipeline by current status and with loan detail.

• Click on 'View Reports' under "Reports" to find 'Loan Pipeline Report'

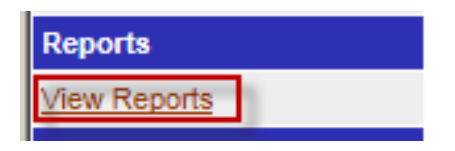

- With this report you can set date ranges and specific pipeline stages.
- The report is also able to be exported to other formats.

| Status From Date | e: 2/2           | 5/2016      |                 |            | Status From Date :        | 5/2 | 25/2016   |               |
|------------------|------------------|-------------|-----------------|------------|---------------------------|-----|-----------|---------------|
| Pipeline Stage : | ALI              |             |                 |            | ~                         |     |           |               |
|                  |                  |             |                 |            |                           |     |           |               |
|                  | of 1 🕨 🕅         | 100%        | Find Next       | - <b>H</b> | • 😟 🏟 🗉                   |     |           |               |
| Corresponder     | nt Pipeline Re   | port        |                 |            | XML file with report data |     |           |               |
| Report Generate  | d on : 5/25/2016 | :18:55 PM E | т               |            | CSV (comma delimited)     |     |           |               |
| PennyMac 🚖       | Last Name 🚖      | State 🚖     | Correspondent 🚖 |            | PDF                       | ≜   | Product 🚖 | Status Date 🚖 |
| Loan #           | ) Ť              | Ť           | · · ·           |            | MHTML (web archive)       | Ť   | Ť         | Ť             |
|                  |                  |             |                 |            | Excel                     |     |           |               |
| FILE STARTED     |                  |             | (1)             |            | TIES EL                   |     |           |               |
| 8000947747       | SMITH            | SAYLEEMAC   |                 |            | TIFF file                 |     |           | 05/09/2016    |
|                  |                  |             | ,               |            | Word                      |     |           |               |

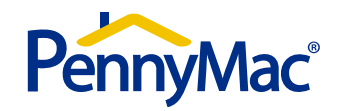

## Eligibility Review - Pend Upload

Uploading Eligibility Review Conditions

 Locate file under "Eligibility review Pended". Hover over the blue arrow and select "Doc Center"

| - | - ELIGIBILITY REVIEW - PENDED |                    |           |   |       |                             |             |         |  |  |
|---|-------------------------------|--------------------|-----------|---|-------|-----------------------------|-------------|---------|--|--|
|   |                               | PennyMac<br>Loan # | Last Name |   | State | Underwriting<br>Method Type | Loan Amount | Note Ra |  |  |
|   | ۹ 🔊                           | Lock Request       | t         |   | CA    | NON-<br>DELEGATED           | 650,000.00  | 5.0000  |  |  |
|   | ō, 🕤                          | Loan Status        |           |   | NY    | NON-<br>DELEGATED           | 775,000.00  | 4.0000  |  |  |
|   | ۹ 🔊                           | Stip Summary       | /         | ж | CA    | NON-<br>DELEGATED           | 598,002.00  | 3.7500  |  |  |
|   | <b>B •</b>                    | Doc Center         |           | - | A.    | NON-                        |             |         |  |  |

• Click the upload new doc. button which will allow you to select a doc type. Choose "Eligibility Review Docs to Clear Pends."

| ELIGIBILITY | ELIGIBILITY REVIEW PACKAGE |                                        |  |  |  |  |  |  |
|-------------|----------------------------|----------------------------------------|--|--|--|--|--|--|
| V           | ELIGIBILITY_REVIEW_DOCS    | ELIGIBILITY REVIEW DOCS TO CLEAR PENDS |  |  |  |  |  |  |
| PEND CON    | DITIONS                    |                                        |  |  |  |  |  |  |

 Browse your system and locate the PDF/s that contains <u>all prior to close conditions</u> per your conditional approval.

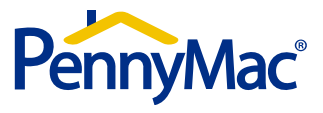

#### Eligibility Review - Pend Upload

• Once you've attached your PDF select ok and hit the upload option "Green Arrow".

| Documents For Uploading |                                     |                                                   |           |          |         |  |  |
|-------------------------|-------------------------------------|---------------------------------------------------|-----------|----------|---------|--|--|
| Upload From             | Document Name                       | File Name                                         | File Type | Comments | Actions |  |  |
|                         | ELIGIBILITY REVIEW DOCS TO CLEAR PE | D:\USERS\SDAVIS\DOCUMENTS\TES <sup>*</sup> Browse | DOCX      | ø        | 03      |  |  |
|                         |                                     | 🕞 Unioed All 🗖 Clear Al                           | Abort All | C Back   |         |  |  |

- Once the upload is complete, hit the "Back" button and locate the documents under "Uploaded But Not Sent".
- Check the box to the left of the file and click on "Send to PennyMac."

| [-] UP        | L UPLOADED BUT NOT SENT |          |                              |          |                      |       |          |                       |        |                       |                                    |                |          |              |
|---------------|-------------------------|----------|------------------------------|----------|----------------------|-------|----------|-----------------------|--------|-----------------------|------------------------------------|----------------|----------|--------------|
|               | Do<br>Ve                | oc<br>er | Document                     |          |                      |       |          | Date Processed        | d      | Processed By          | File Type                          | Last Activity  | Re<br>St | ques<br>atus |
| ľ             | <b>·</b>                | 1        | ELIGIBILITY REVIEW DOCS : EL | IGIBILIT | Y REVIEW DOCS TO CLE | AR PE |          | 05-12-2016 08:4<br>PT | I4AM   | INTRODUCTION<br>CALLS | DOCX                               | UPLOADED       | UF       | PLOA         |
|               |                         |          |                              |          |                      |       |          |                       |        |                       |                                    |                |          |              |
|               |                         |          |                              | <b>}</b> | Upload New Doc       | ₫     | Remove U | ploaded Doc           |        | File Delivery         | 📑 Ser                              | nd to PennyMac | Çî.      | Bac          |
| Power<br>Lend | d by<br>ingSp           | pac      | e                            |          |                      |       |          | Copyright ©           | 2011 - | 2016 LendingSpace In  | c. Air rights to<br>Privacy Policy | About          |          |              |

\* Important – all prior to close conditions should be uploaded all together. This will limit the loan touches and allow us to efficiently review and satisfy.

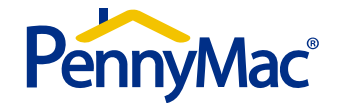

#### **Eligibility Review - Appraisals**

#### Appraisal and UCDP requirements

- Both Fannie Mae and Freddie Mac versions of the UCDP SSR are required for purchase.
- The FNMA SSR must contain a Collateral Underwriter score
- Prior to submission of the Eligibility Review package the client must assign the appraisal to PennyMac as "Aggregator" in Collateral Underwriter
- Please refer to the link below for more details

https://www.fanniemae.com/content/job\_aid/ucdp-appraisal-sharing-correspondents.pdf

| Aggregator Setup                                                                    |                              |                    |        |              |
|-------------------------------------------------------------------------------------|------------------------------|--------------------|--------|--------------|
| Aggregator Name *<br>(Enter name as you want it to appear to your<br>Correspondent) | PennyMac Correspondent Group | Aggregator ID      | MEP415 |              |
| City*                                                                               | Moorpark                     | State*             | CA     | ×            |
| FRE S/SN                                                                            | 153780                       | FNM S/SN (5 digit) | 27007  | Save Changes |

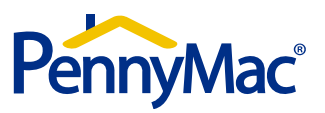

## **Eligibility Review**

#### Closing a loan without clearing all prior to close conditions

In the event a loan is closed without satisfying all of the prior to close conditions, you will need to take specific steps in order to upload a credit package for purchase:

- You will need to contact your Pipeline Account Manager and advise them of the situation
- The PAM will request the loan be moved into a status where the credit package can be uploaded
- All prior to close conditions will be transferred to prior to purchase and will be reviewed for as part of our pre-purchase review
- Full Non-Delegated fees still apply

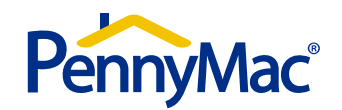

## System Administration

| Pe                    | ennyMac                                                            | P<br>h<br>User m<br>PennyMac         | Portal Web Administration<br>https://correspondentlending.pnmac.com<br>must have Correspondent Admin Role access to<br>c's Correspondent Portal to perform functions below         |                                                             |  |  |
|-----------------------|--------------------------------------------------------------------|--------------------------------------|----------------------------------------------------------------------------------------------------|-------------------------------------------------------------|--|--|
|                       |                                                                    | Correspondent Po                     | ortal Mana                                                                                                    | gement                                                      |  |  |
| Step                  | Ad                                                                 | d New User                           | Step                                                                                                    | Assign Password                                             |  |  |
| 1                     | Select 'A                                                          | dmin Center' link                    | 1                                                                                                    | Select 'Admin Center' link                                  |  |  |
| 2                     | Select 'Secur                                                      | ity Management' link                 | 2                                                                                                    | Select 'Security Management' link                           |  |  |
| 3                     | Select 'Us                                                         | er Information' link                 | 3                                                                                                    | Select 'User Information' link                              |  |  |
| 4                     | Click 'A                                                           | dd New' button                       | 4                                                                                                    | Click the radio button by the desired user name             |  |  |
| 5                     | Enter all required fields                                          |                                      |                                                                                                    | Click 'Assign Password' button                              |  |  |
|                       | Assign Role(s) and Notification Preference(s) by selecting desired |                                      |                                                                                                    | Enter password                                              |  |  |
| 6                     | option (multiple options acceptable)                               |                                      |                                                                                                    | Confirm password                                            |  |  |
| 7 Click 'Save' button |                                                                    |                                      | 8                                                                                                    | Unselect 'Send E-mail' checkbox if email not desired        |  |  |
|                       |                                                                    | 9                                    | Click 'Save' button                                                                                                    |                                                             |  |  |
|                       |                                                                    | 10                                   | Click 'Yes' to confirm                                                                                                    |                                                             |  |  |
| Step                  | Step Edit - User Information                                       |                                      | Step                                                                                                    | Reset Password *                                            |  |  |
| 1                     | Select 'A                                                          | dmin Center' link                    | 1                                                                                                    | Select 'Admin Center' link                                  |  |  |
| 2                     | Select 'Secur                                                      | ity Management' link                 | 2                                                                                                    | Select 'Security Management' link                           |  |  |
| 3                     | Select 'Us                                                         | er Information' link                 | 3                                                                                                    | Select 'User Information' link                              |  |  |
| 4                     | Click User Name lin                                                | k (underlined and in red text)       | 4                                                                                                    | Click desired 'User Name' link (underlined and in red text) |  |  |
| 5                     | U                                                                  | pdate data                           | 5                                                                                                    | Click 'Reset Password'                                      |  |  |
| 6                     | Click                                                              | 'Save' button                        |                                                                                                    |                                                             |  |  |
| Step                  | Edit - Notif                                                       | fication Preferences                 | Step                                                                                                    | Alternative Password Reset *                                |  |  |
| 1                     | Select 'A                                                          | dmin Center' link                    | 1                                                                                                    | Select 'Admin Center' link                                  |  |  |
| 2                     | Select 'Secur                                                      | ity Management' link                 | 2                                                                                                    | Select 'Security Management' link                           |  |  |
| 3                     | Select 'Us                                                         | er Information' link                 | 3                                                                                                    | Click 'Reset Password' button                               |  |  |
| 4                     | Click desired 'User Name                                           | e' link (underlined and in red text) | 4                                                                                                    | Enter 'login' name                                          |  |  |
| 5                     | Select Notification Prefere                                        | ences (multiple options acceptable)  | 5                                                                                                    | Click 'Reset'                                               |  |  |
| 6                     | Click                                                              | 'Save' button                        |                                                                                                    |                                                             |  |  |
|                       |                                                                    |                                      | * Reset options: PennyMac will send an email with a system-generated temporary password to the selected user. After login, the system will prompt the user to change the password. |                                                             |  |  |

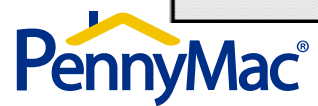